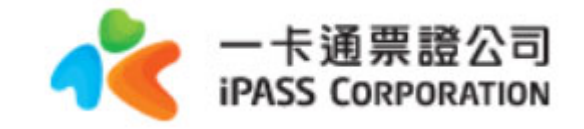

# 一卡通數位學生證 補發申請作業流程

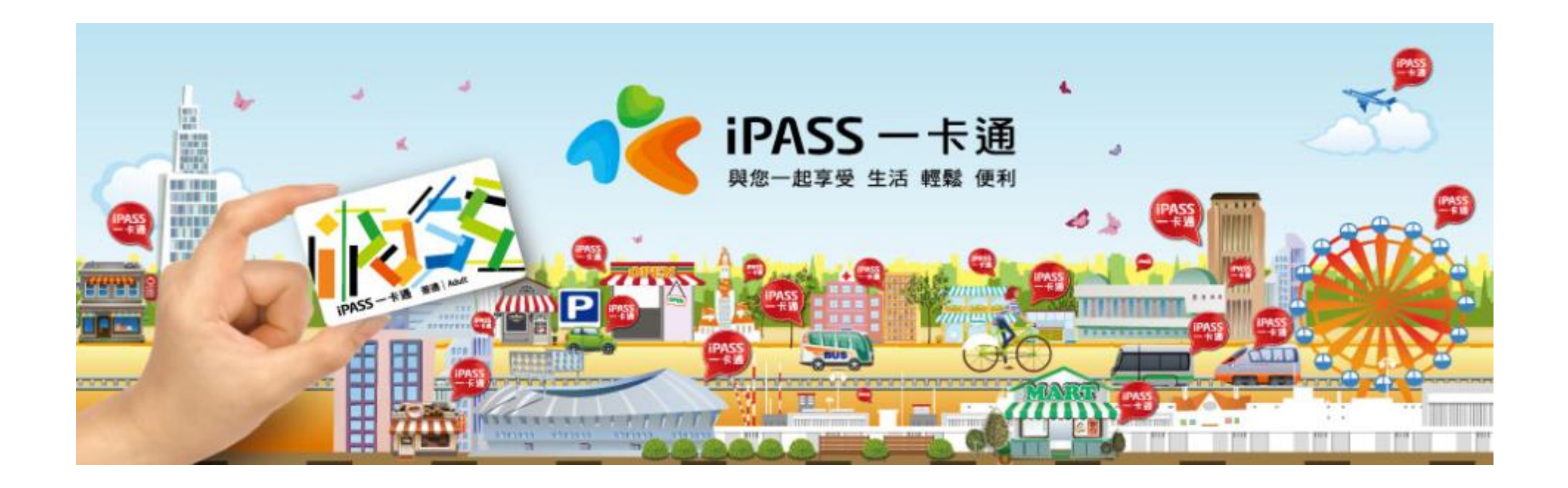

### 一、狀況說明

學生因以下狀況欲二次申請學生證時,須自費辦理

- ↓ 票卡遺失
- ↓ 票卡人為損毀
- ↓ 其他個人因素(如:改名、更改科系、更換照片....)
- ↓ 原不同意提供個資予一卡通,但後續欲使用一卡通功能者

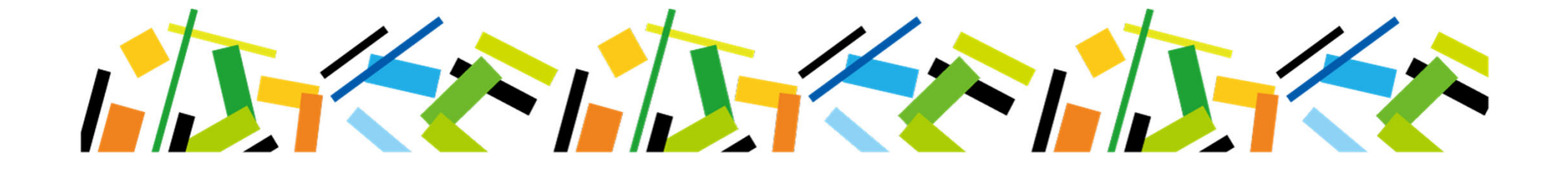

### 二、二次申請流程圖

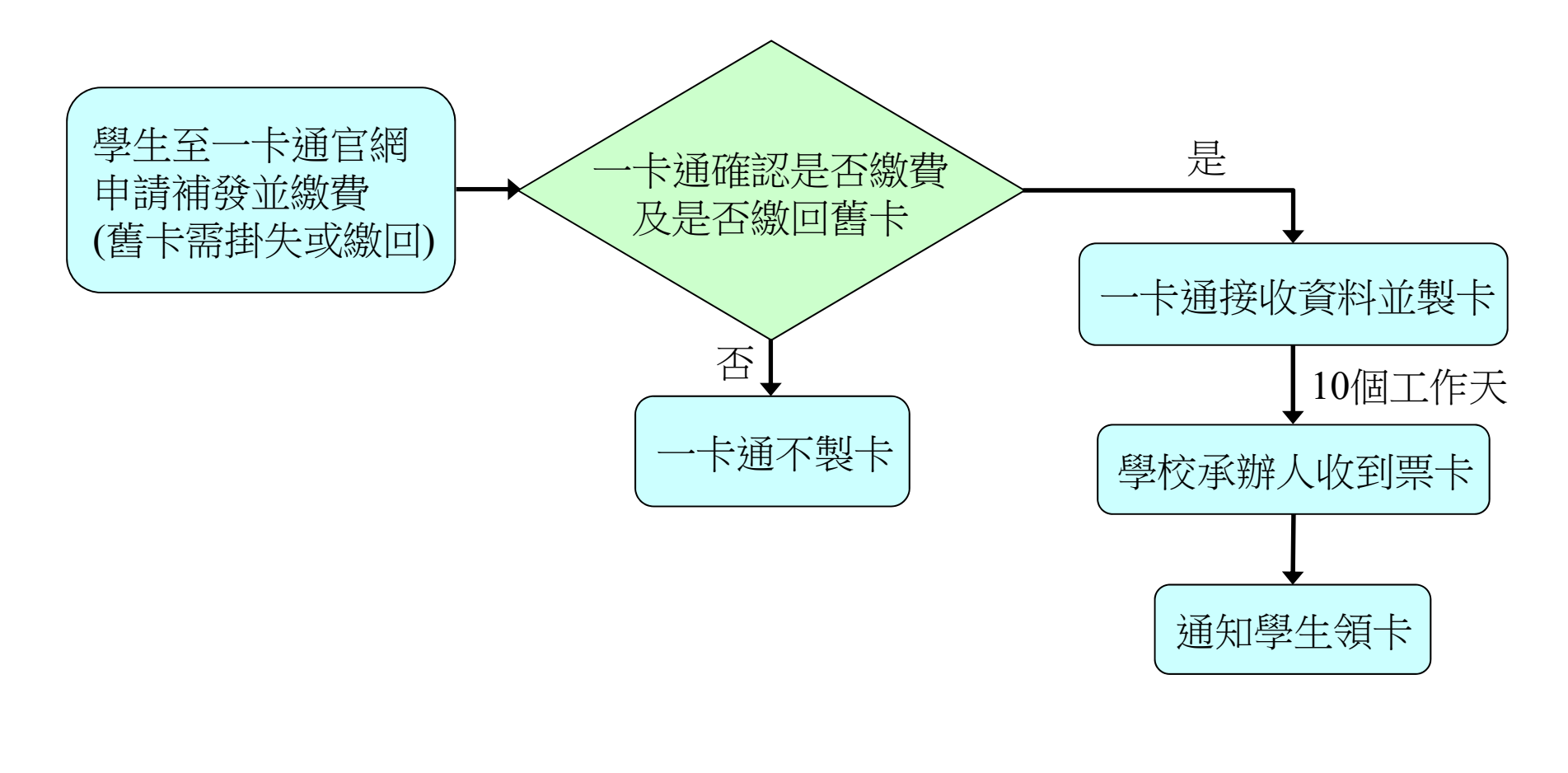

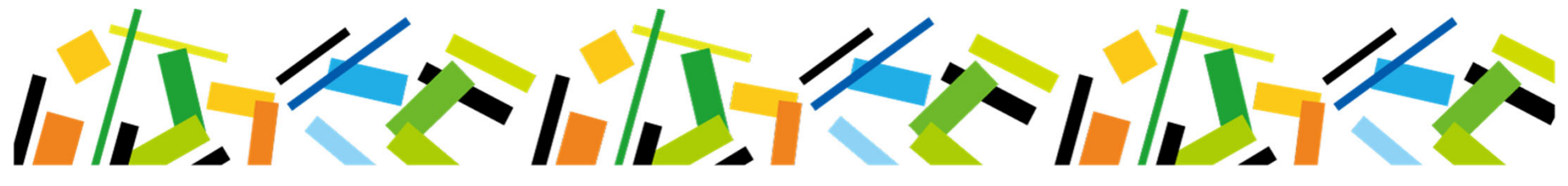

### 三、學生申請掛失/補發(1/6)-網址:www.i-pass.com.tw

#### ↓ 一卡通官網 → 顧客服務 → 學生證掛失

### ↓ 閱讀注意事項後勾選同意

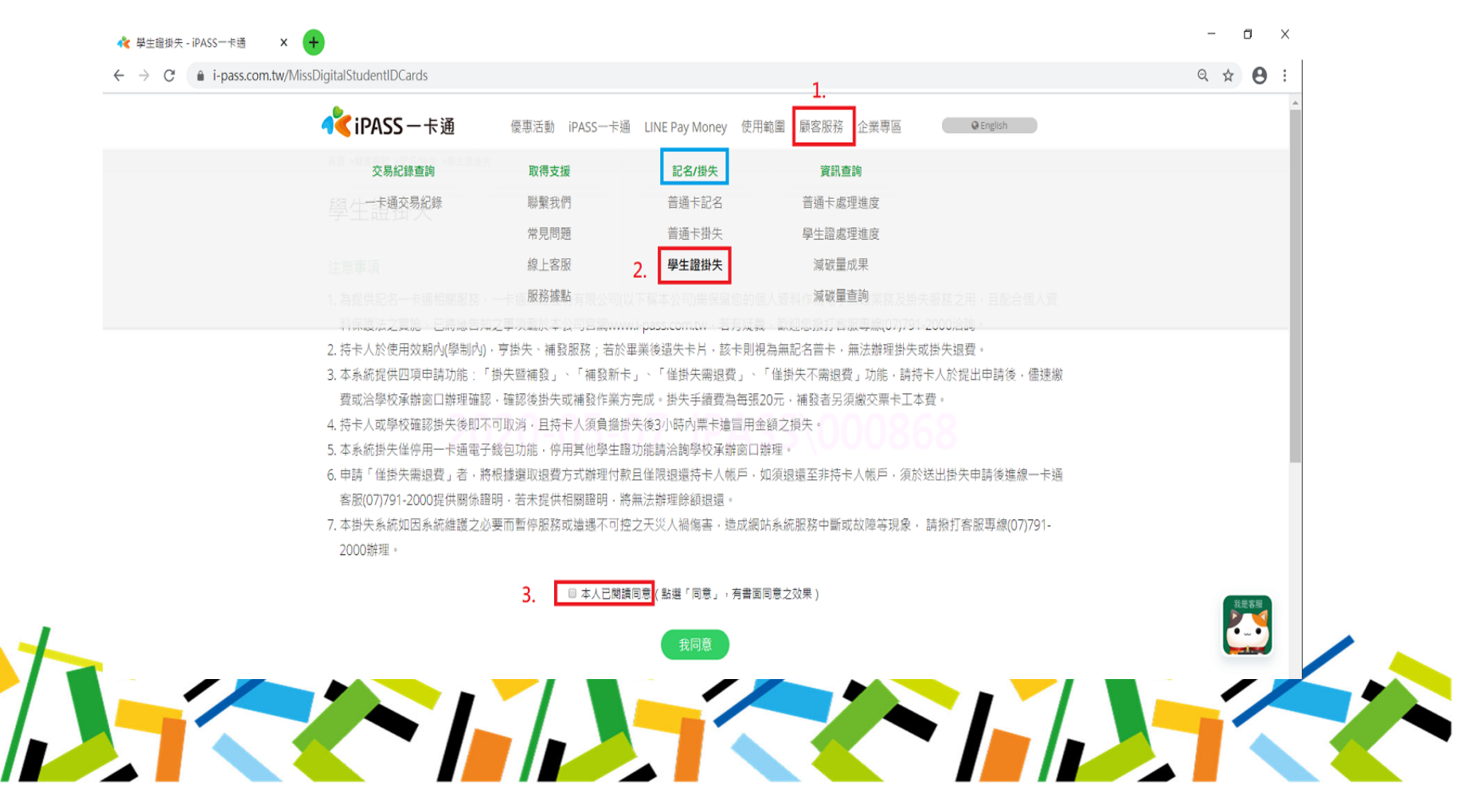

### 三、學生申請掛失/補發(2/6)-輸入個人基本資料

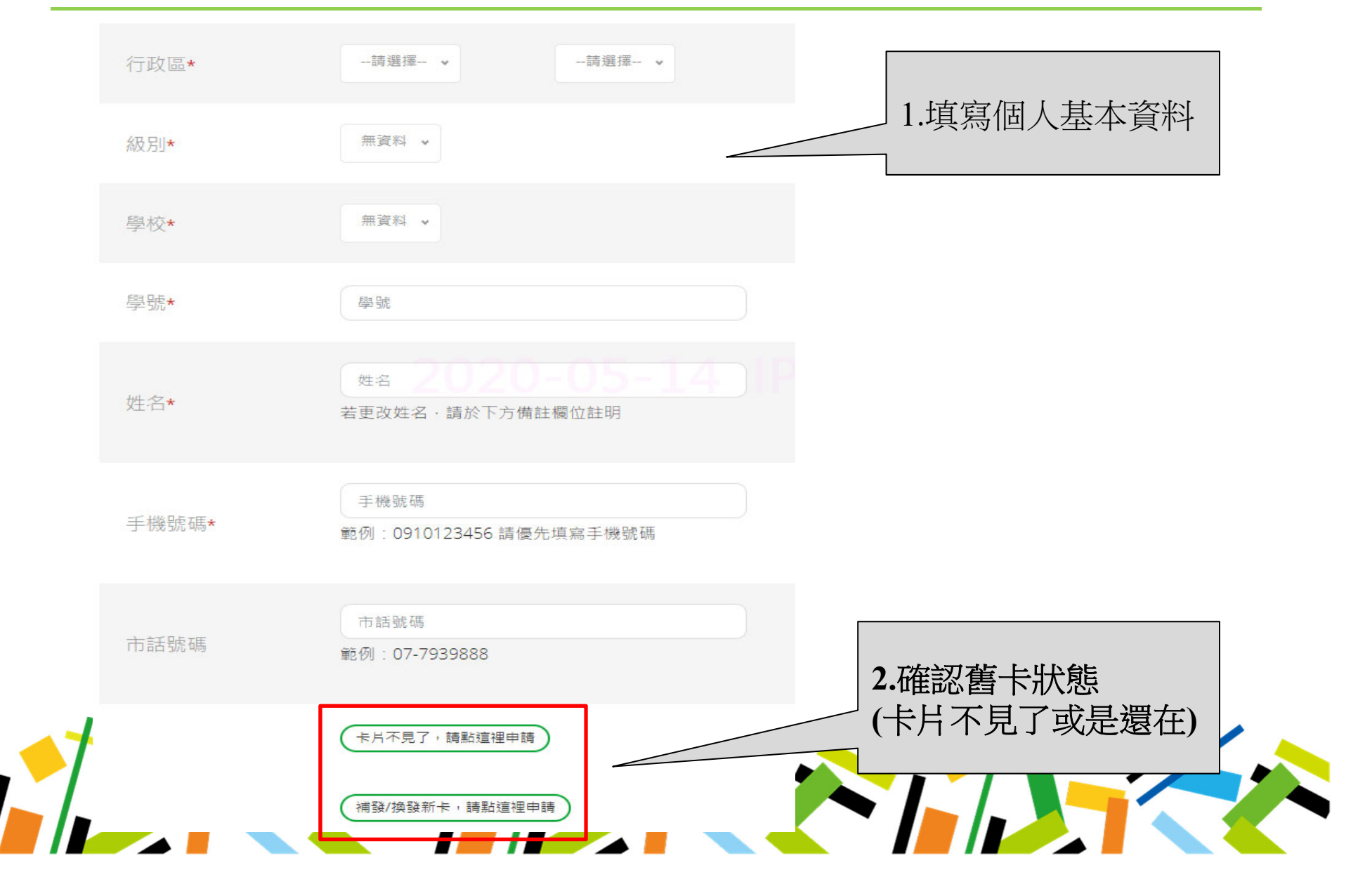

### 三、學生申請掛失/補發(3/6)-卡片不見了

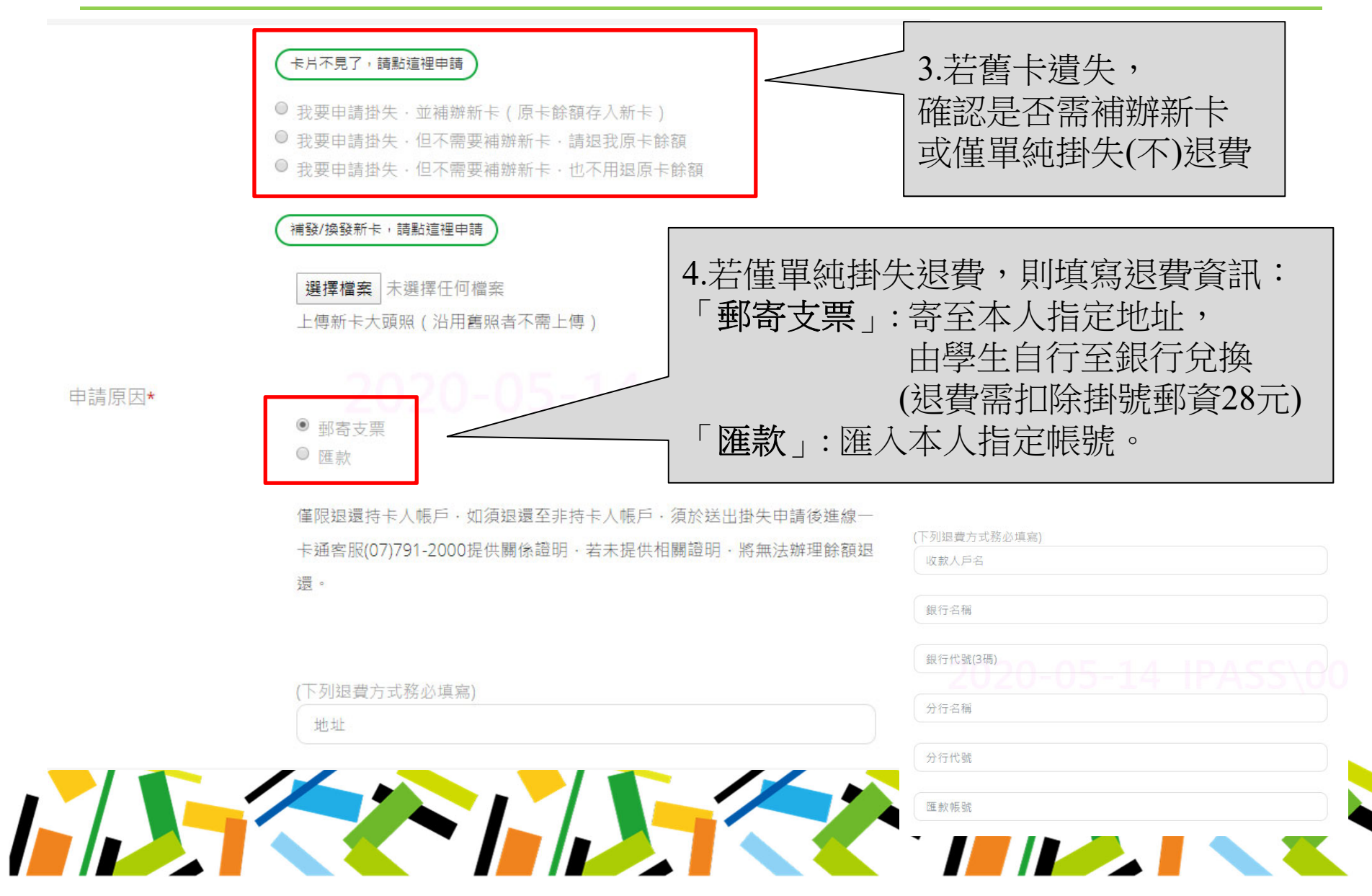

### 三、學生申請掛失/補發(4/6)-補發/換發新卡

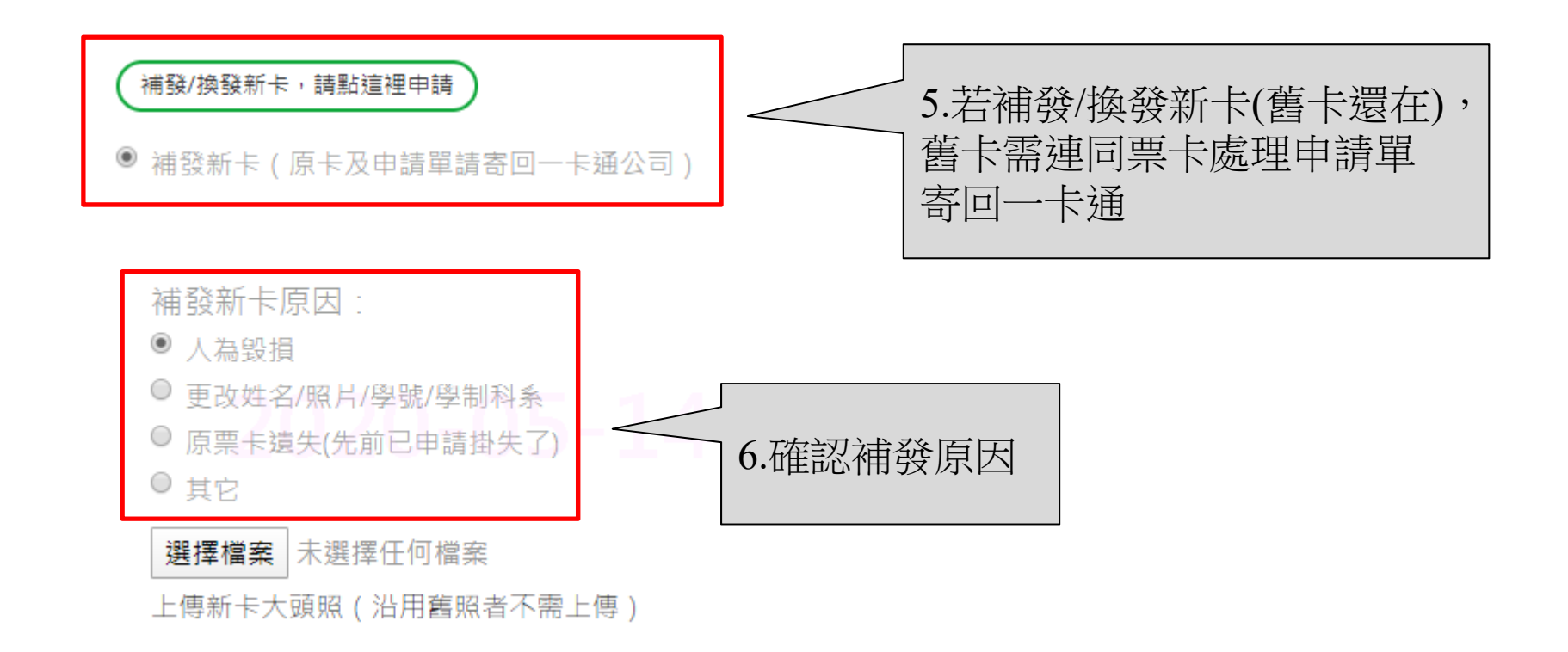

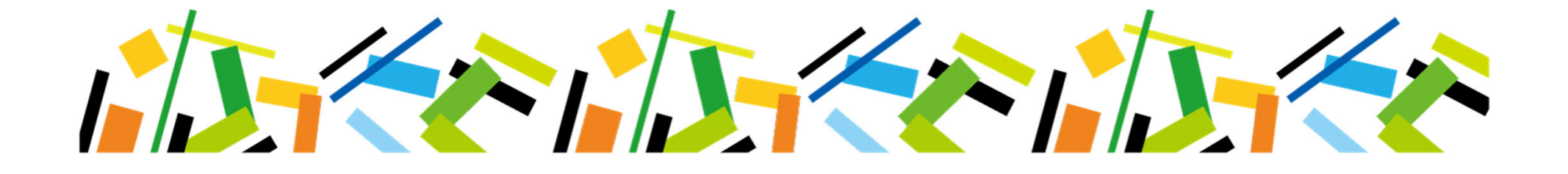

# 三、學生申請掛失/補發(5/6)-資料確認

申請書資料輸入

| 序號   | TST00000000137     |                |                      |   |  |
|------|--------------------|----------------|----------------------|---|--|
| 學校   | 高雄市立新莊高級中學(533302) |                |                      |   |  |
| 學號   | 1.00               |                |                      |   |  |
| 姓名   |                    |                |                      |   |  |
| 身分證號 | 2020-00-           | 14 INADA (VV.  |                      | I |  |
| 手機號碼 | 0910123456         | 按下「確定」         | 後,                   |   |  |
| 市話號碼 |                    | 則元成1F乗<br>取消或修 | <sup>,</sup> 無法<br>改 |   |  |
| 申請   | 僅掛失不需退費(300元)      |                | 7                    |   |  |
| 備註   |                    |                |                      |   |  |
|      | 請按下【確定】            | 後完成作業且無法取消 確定  |                      |   |  |

# 三、學生申請掛失/補發(6/6)-送出申請後繳費

| 學生證掛失     |                                                                       |           | < iPASS 一卡通                                                          | 數位學                                         | 生證繳費單                                               |
|-----------|-----------------------------------------------------------------------|-----------|----------------------------------------------------------------------|---------------------------------------------|-----------------------------------------------------|
| 間路掛失申請已送出 | i.                                                                    |           | <u>姓名</u><br>林○芯<br>消費説明<br>僅掛失不雲混費                                  | 織費金額<br>300<br>繳費期限<br>2020/06/14           | (第一冊·銀八八收取師)<br>便利超商收訖章                             |
| 序 號       | TST00000000137                                                        |           |                                                                      | 1 2020/00/14<br>6<br>000137<br>長號<br>000847 |                                                     |
| 學校        | 高雄市立新荘高級中學(533302)                                                    |           | 備註                                                                   | E<br>E高級中學                                  | (繳款人收執聯)                                            |
| 學 號       | 100.0                                                                 |           | 一卡通票證公司客服專線<br>微軟方式:<br>1. 便利商店繳款:請持本<br>手續費12元。<br>9. 白細細書論、細點 ATM/ | ミ: 07-7912000。 ○単至7-11、全家、0                 | K、菜爾富之任一門市繳費,超商將另外收取代收<br>執練召論(ATV)、個項ATD時級、結本但仁純明環 |
| 姓名        |                                                                       |           | :004(臺灣銀行)、輸入<br>收。<br>3. 網路做款:依各家銀行                                 | 轉帳帳號:71060000<br>fi明路繳費方式辦理。<br>蓋收訖章        | 2008年7、轉入金額:300,手續費依各行庫規定計<br>後請沿虛線撕開               |
| 身分證號      |                                                                       |           | <b>《</b> iPASS 一卡通<br>姓名                                             | 數位學<br><sup>繳費金額</sup>                      | 生證繳費單<br>(第二聯:便利超商收執聯)<br>便利超商收訖章                   |
| 手機號碼      | 0910123456                                                            |           | 林○芯<br>消費説明<br>僅掛失不需退費<br>單號                                         | 300<br>繳費期限<br>2020/06/14                   |                                                     |
| 市話號碼      |                                                                       |           | TST000000                                                            | 000137<br>號<br>000847                       |                                                     |
| 申請        | 僅掛失不需退費(300元)                                                         |           | 備註<br>高雄市立新莊<br>一卡通票證公司客服專線                                          | :<br>高級中學<br>: 07-7912000。                  | (便利超商收執聯)<br>便利超商專用條碼區                              |
| 備註        |                                                                       |           |                                                                      |                                             | 50123163E                                           |
| _         | 7106000000847                                                         |           |                                                                      |                                             | 710600000084700                                     |
|           | 下載/列印繳費單(PDF)<br>※注意,超商繳款需自付代收手續費                                     |           |                                                                      |                                             | 543796000000300                                     |
| 繳費單號      | 繳款方式:<br>1.便利商店搬款: 請恃本單至7-11、全家、OK、萊爾高之                               | 7.列印繳費單   | ,並繳費                                                                 |                                             | -                                                   |
|           | 元。<br>2.自動櫃員機、網路ATM繳費:利用各行庫自動櫃員機(A<br>灣銀行)、輸入轉帳帳號:7106000000847、轉入金額: | TM 部分學校請學 | 生洽學校                                                                 | 承辦人                                         | 、核可及繳費                                              |
|           | 3.網路繳款:依各家銀行網路繳費方式辦理。                                                 |           |                                                                      |                                             |                                                     |

### 四、繳費方式

#### 7106000000847

下載/列印繳費單(PDF)

#### ※注意,超商繳款需自付代收手續費12元

繳費單號

繳款方式:

1.便利商店繳款:請持本單至7-11、全家、OK、萊爾富之任一門市繳費,超商將另外收取代收手續費12元。

 2.自動櫃員機、網路ATM繳費:利用各行庫自動櫃員機(ATM)、網路ATM轉帳,轉入銀行請點選:004(臺 灣銀行)、輸入轉帳帳號:7106000000847、轉入金額:300,手續費依各行庫規定計收。
 3.網路繳款:依各家銀行網路繳費方式辦理。

繳費方式: 1.超商繳費: 學生需自付超商代收手續費12元 2.自動櫃員機、網路ATM繳費:手續費依各行庫規定計收 3.網路繳費:依各家銀行網路繳費方式辦理

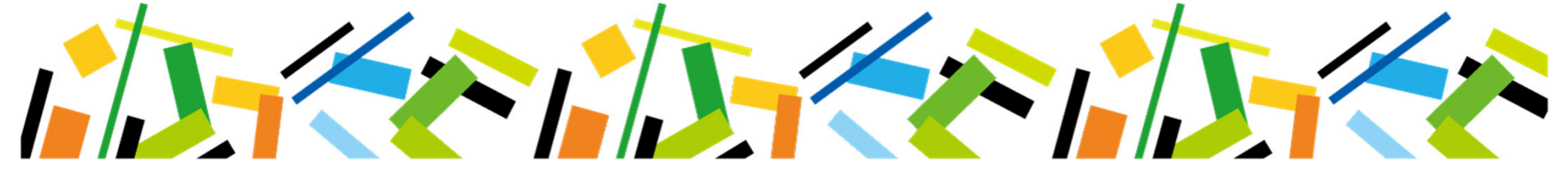

### 五、填寫票卡處理申請單

高雄市前鎮區中安路1號3樓 票證部 收

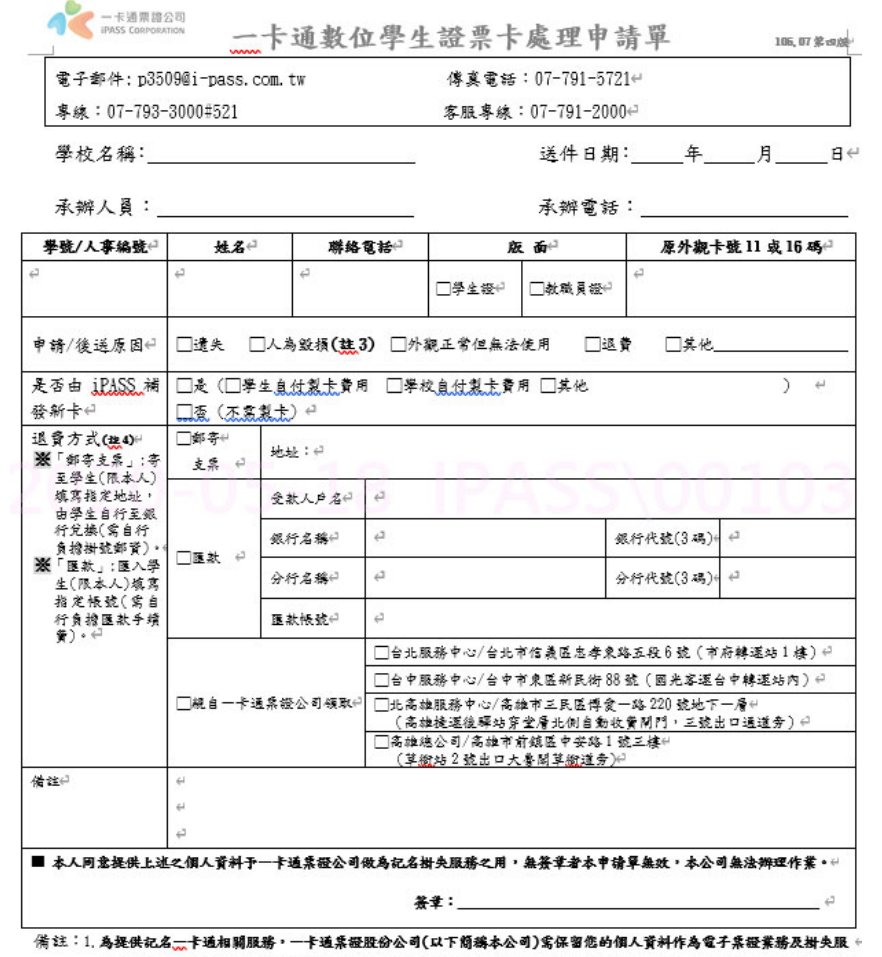

- 箫註:1,為疑供記名→卡通相關服務,一卡通案證證份公司(以下簡編本公司)需保留您的個人資料作為電子案證業務及對失服 截之用,且配合個人資料保護法之實施,已將應告知之事項載於本公司黨額,www.i-Dasss.com,tw,若有任何疑義,數 迎您撥打客服專娘 07-791-2000 洽詢,滷謝。↔
  - 2. 本公司僅能處理→卡通車案功能,停用其他學生證功能請洽詢學校承辦窗口辦理。+
  - 3. 「卡片毀損」指車系表面有明顯人為刮痕、扦損、截角、打洞、黏點(與本公司授權者餘外)或塗抹異物、晶片突出、++ 斷裂、彎曲或任何經本公司到定可歸因於人為使用不當致無法繼續使用者。++
  - 4、申請运費持卡人,將根據選取运費方式辦理付款,若提供錯誤运費訊息將由申請者自行承擔。另申請者須負擔掛 失手續費、运費手續費、匯款手續費或掛號鄧貨費用者,費用可由卡片中可用餘額扣除,若可用餘額低於前述費用, 將無法辦理返費。

### 六、不同意提供個資(1/2)-補發新卡

- ↓ 不同意提供個資之學生證若遺失,無法進行掛失及退費
- ↓ 請學生以郵政劃撥方式繳費85元(製卡費70元+郵局手續費15元)
- ▲ 填寫票卡處理申請單並與劃撥收據、印製新卡所需之個人資料email予一卡通公司
- 若後續欲使用一卡通功能,請一並填寫個人資料處理通知函,並勾選 同意提供個資予一卡通
- 劃撥帳號:42307808
- 收款戶名:一卡通票證股份有限公司 (需填寫全名)
- 請在劃撥單上的通訊欄填上學校、學號、姓名

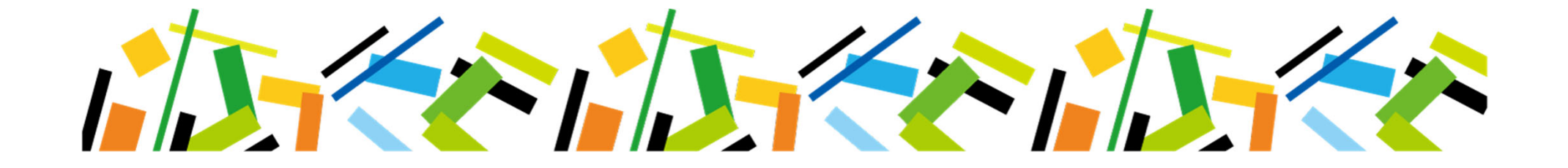

## 六、不同意提供個資(2/2)-劃撥單範例

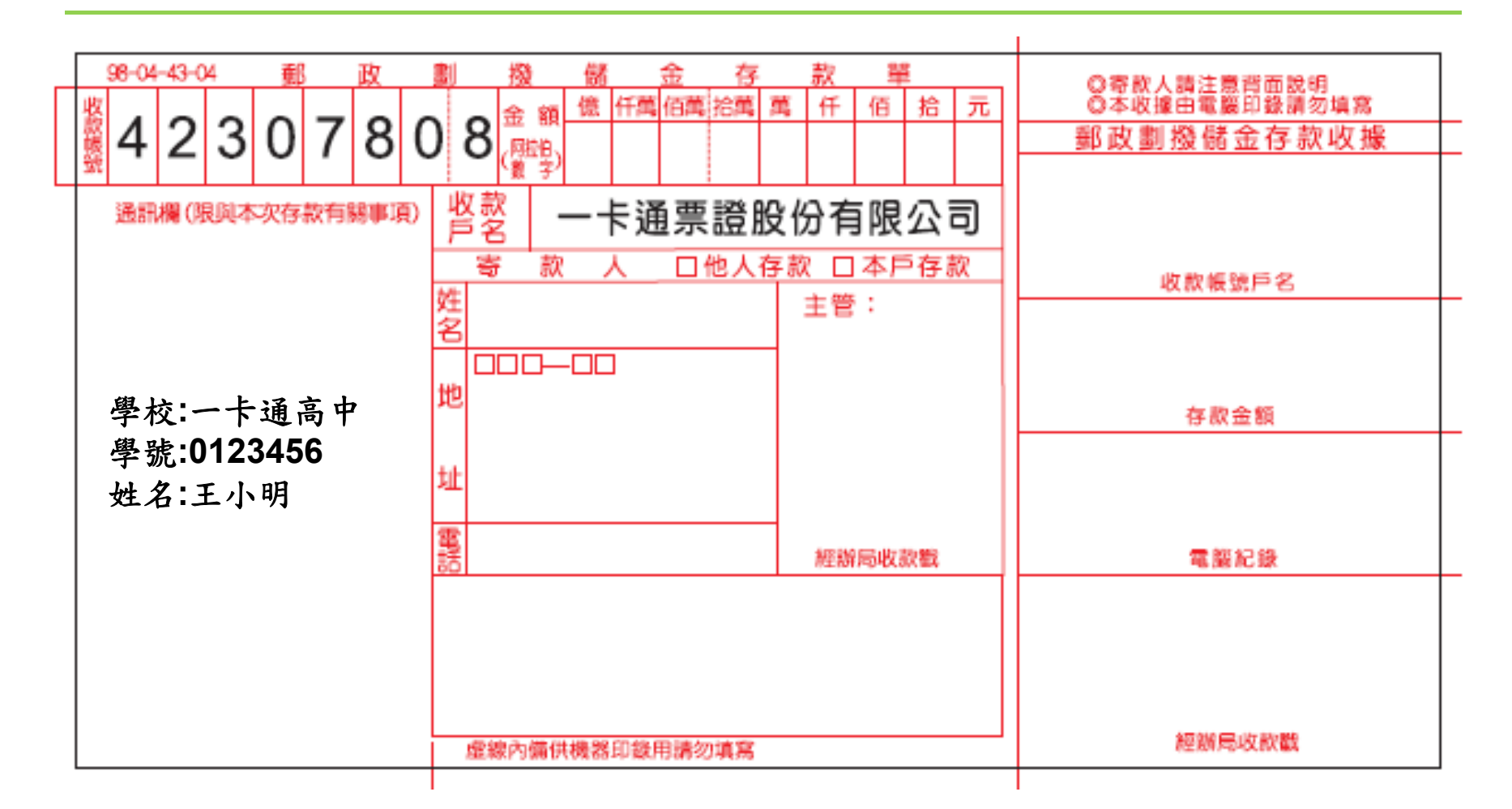

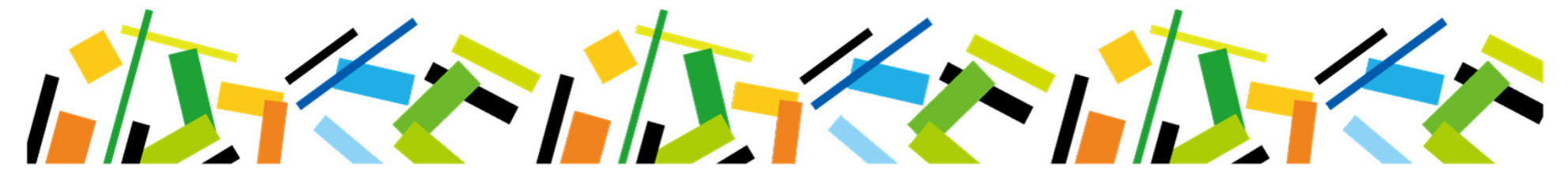

### 七、其它注意事項

- ↓ 學生送出申請,一卡通即完成受理,不可取消。
- 申辦新卡,舊卡餘額將轉置新卡,若舊卡有設定捷運定期票請於官網備 註欄或處理作業單中特別註明,將協助轉知捷運公司,退費與否依捷運 公司規定。
- 4 超商繳費後需一卡通收到已繳款資訊才進行製卡,製卡時間於繳費後算 起10個工作天,無法協助提早製發卡。
- 4 超商繳費之手續費按件收費,故不論繳交掛失20元或是掛失暨補發90 元,超商皆會額外收取12元手續費。
- 基費金額為學生申請掛失後3小時之餘額(3小時內之損失由學生自付), 部分學校則待學校核可後起算3小時。
- ♣ 新卡將掛號郵寄予學校,請學校查驗無誤後轉交學生。

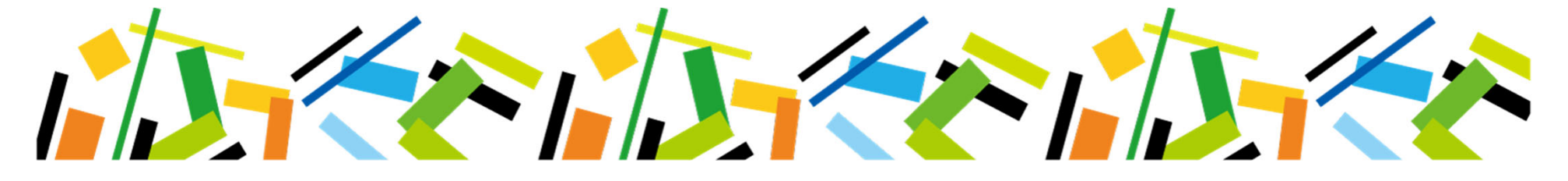

# 學生查詢/補列印繳費單

### 一、學生證掛失查詢(1/4)-網址:www.i-pass.com.tw

#### ↓ 一卡通官網 → 顧客服務 → 學生證處理進度

| 學生曾然是種進度       | 聯絡我們常見問題 | 普通卡記名 普通卡掛失 | 減碳量成果<br>減碳量查詢<br>2. <del>並通上或期准度</del> |
|----------------|----------|-------------|-----------------------------------------|
| 調査             | 服務據點     | 学士證例大       | ● 」<br>● 生證處理進度                         |
| 學號 <b>*</b> 學號 |          |             |                                         |
| 身分證號碼* 身分      | 證號碼      |             |                                         |
|                |          | 查詢          |                                         |
|                |          | 臣司          |                                         |

### 一、學生證掛失查詢(2/4)-輸入基本資料

### ↓ 輸入基本資料進行查詢

#### 學生證處理進度

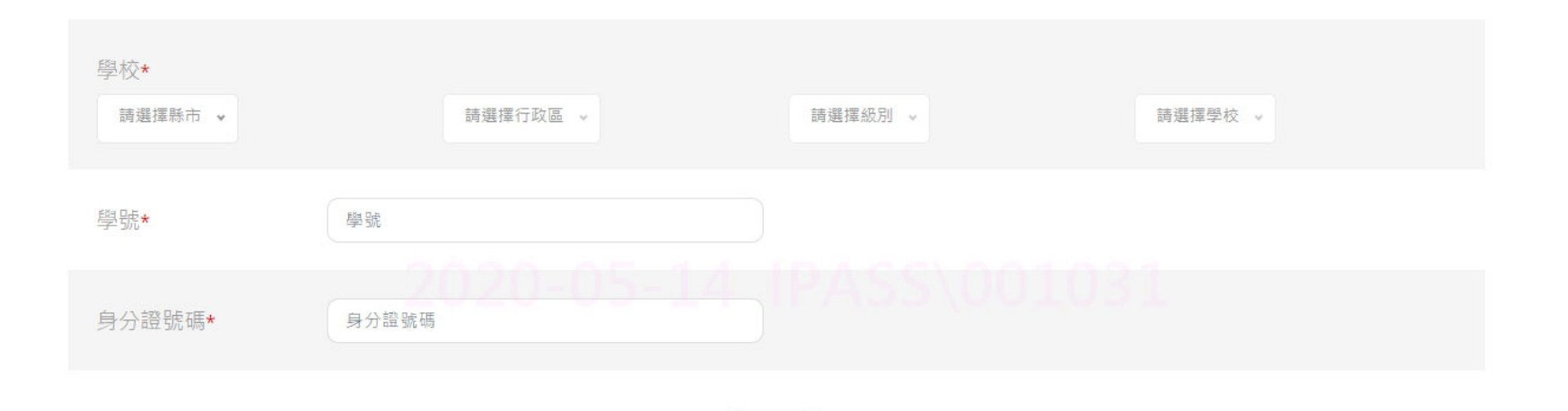

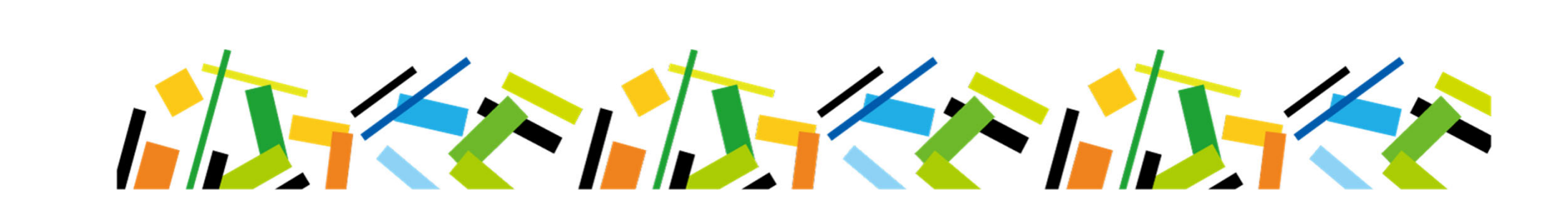

### 一、學生證掛失查詢(3/4)-查看明細

#### ↓ 查看明細

#### 學生證處理進度

| 項次 | 掛失日期                   | 繳費日期 | 申請原因                        | 申請狀態    | 明細   |
|----|------------------------|------|-----------------------------|---------|------|
| 1  | 2020-05-14<br>08:58:40 | 無    | 補發新卡<br>(需將舊卡繳回,<br>否則無法製卡) | 尚未至超商繳費 | (査者) |

### 2020-05-14 |PASS\001031

查詢其他進度

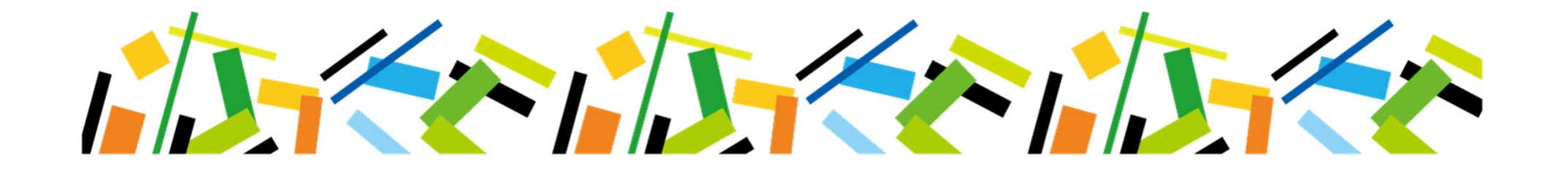

### 一、學生證掛失查詢(4/4)-重印繳費單

#### ↓ 進入明細重印繳費單

#### 學生證處理進度

| 明細     |                     |  |  |
|--------|---------------------|--|--|
| 掛失申請序號 | TST00000000135      |  |  |
| 掛失日期   | 2020-05-14 08:58:40 |  |  |
| 繳費日期   | 無                   |  |  |
| 申請原因   | 補發新卡(需將舊卡繳回‧否則無法製卡) |  |  |
| 申請狀態   | 尚未至超商繳費             |  |  |
|        |                     |  |  |

| 備註                                                                |  |
|-------------------------------------------------------------------|--|
| 重印繳費單 ※注意,超商繳費需自付代收手續費12元                                         |  |
| 繳款方式:                                                             |  |
| 1.便利商店繳款:請持本單至7-11、全家、OK、萊爾富之任一門市繳費‧超商將另外收取代收手續費12元。              |  |
| 2.自動櫃員機、網路ATM繳費:利用各行庫自動櫃員機(ATM)、網路ATM轉帳,轉入銀行請點選:004(台灣銀行)、輸入轉帳帳號: |  |
| 710600000825、轉入金額:2500,手續費依各行庫規定計收。                               |  |
| 3. 網路繳款:依各家銀行網路繳費方式辦理。                                            |  |

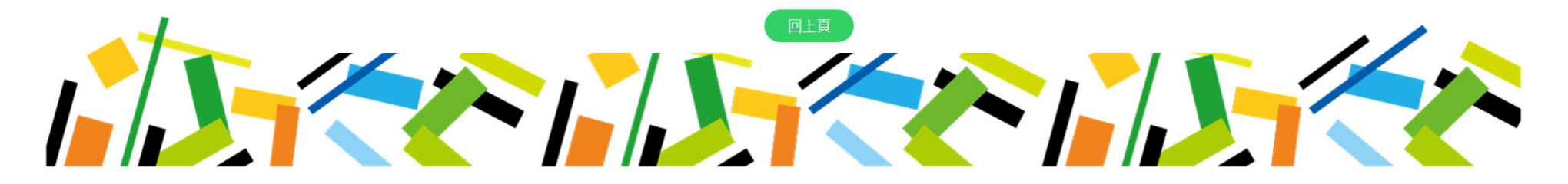

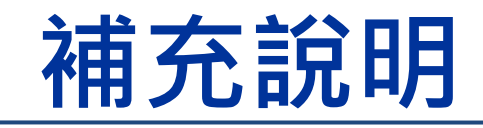

### 一、LINE Pay繳費(1/4)

### ♣ 新增「LINE Pay繳費」繳費方式

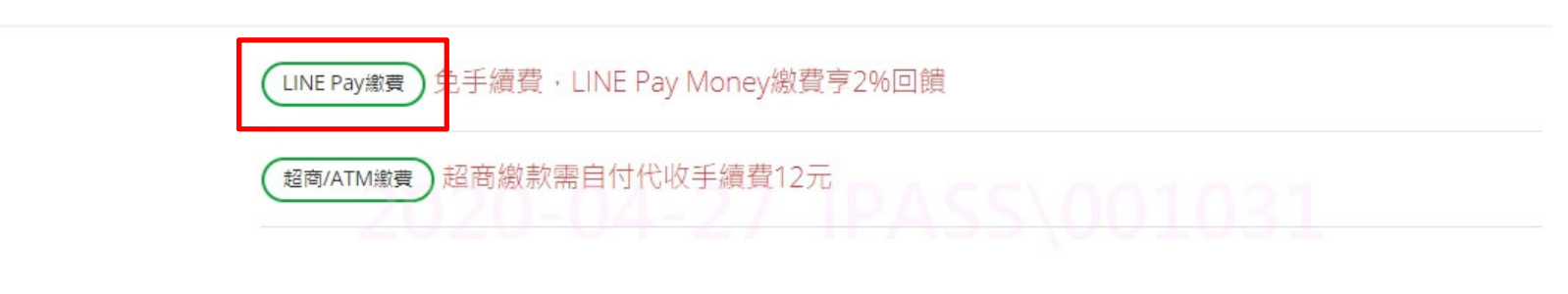

繳費

繳款方式:

1.LINE Pay繳款:使用LINE Pay線上支付繳費。

2.便利商店繳款:請持本單至7-11、全家、OK、萊爾富之任一門市繳費,超商將另外收取代收手續費12元。

3.自動櫃員機、網路ATM繳費:利用各行庫自動櫃員機(ATM)、網路ATM轉帳,轉入銀行請點選:004(臺 灣銀行)、輸入轉帳帳號:71060020045125、轉入金額:90,手續費依各行庫規定計收。 4.網路繳款:依各家銀行網路繳費方式辦理。

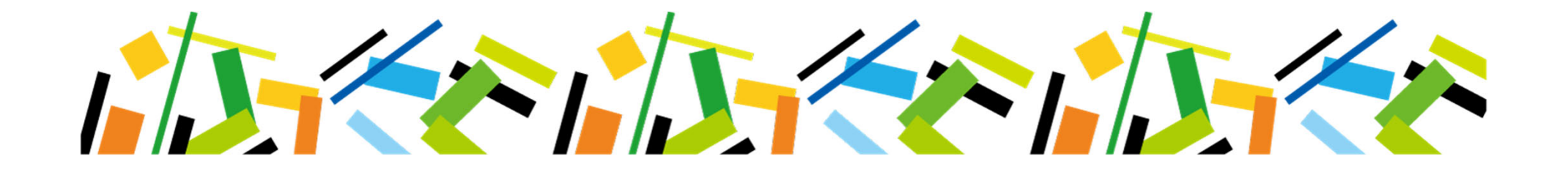

# 一、LINE Pay繳費(2/4)

₄ 選擇LINE Pay繳費後,以手機掃描QRcode進行繳費

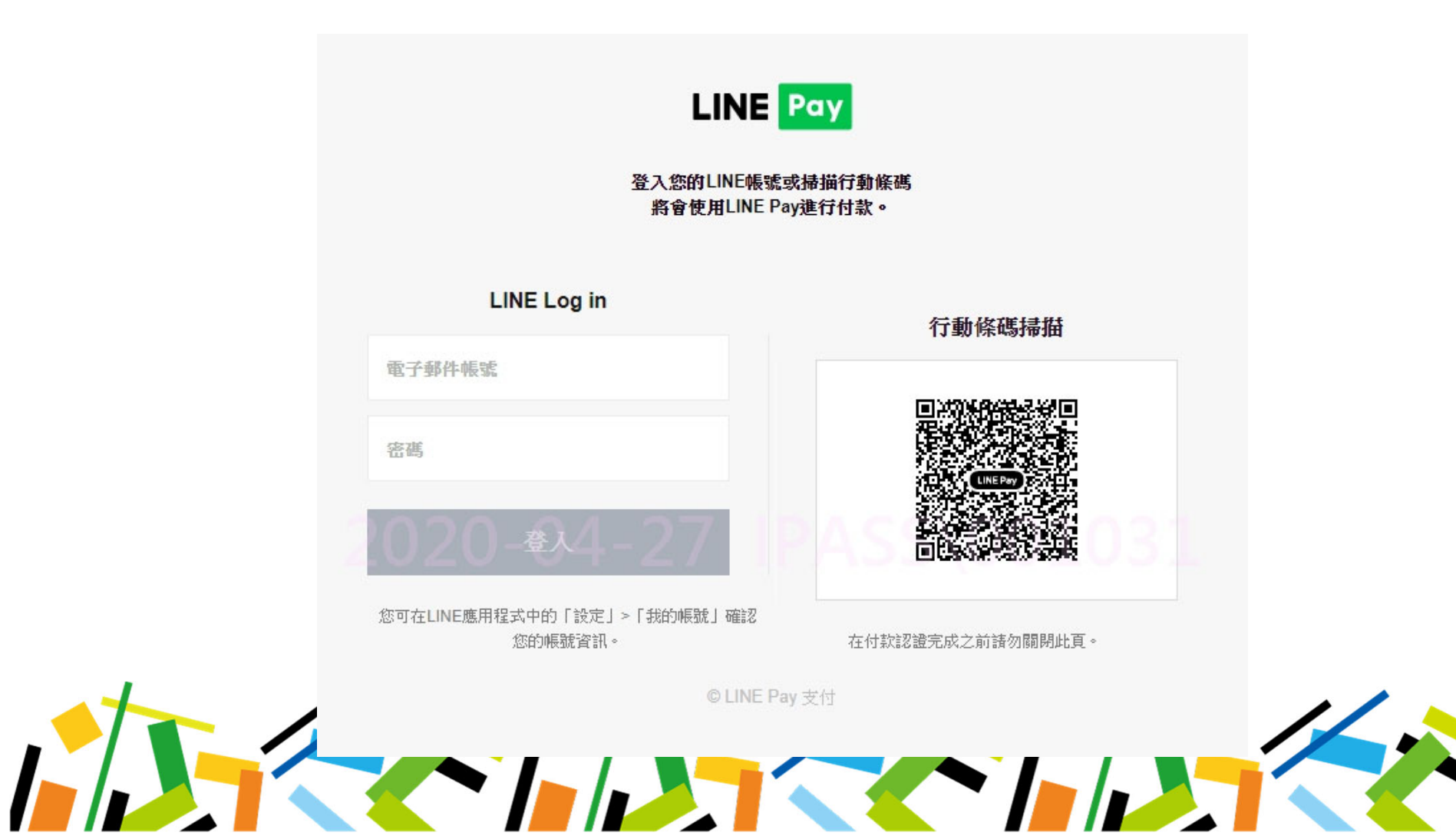

# 一、LINE Pay繳費(3/4)

### ↓ 開啟 → PAY NOW → 付款完成

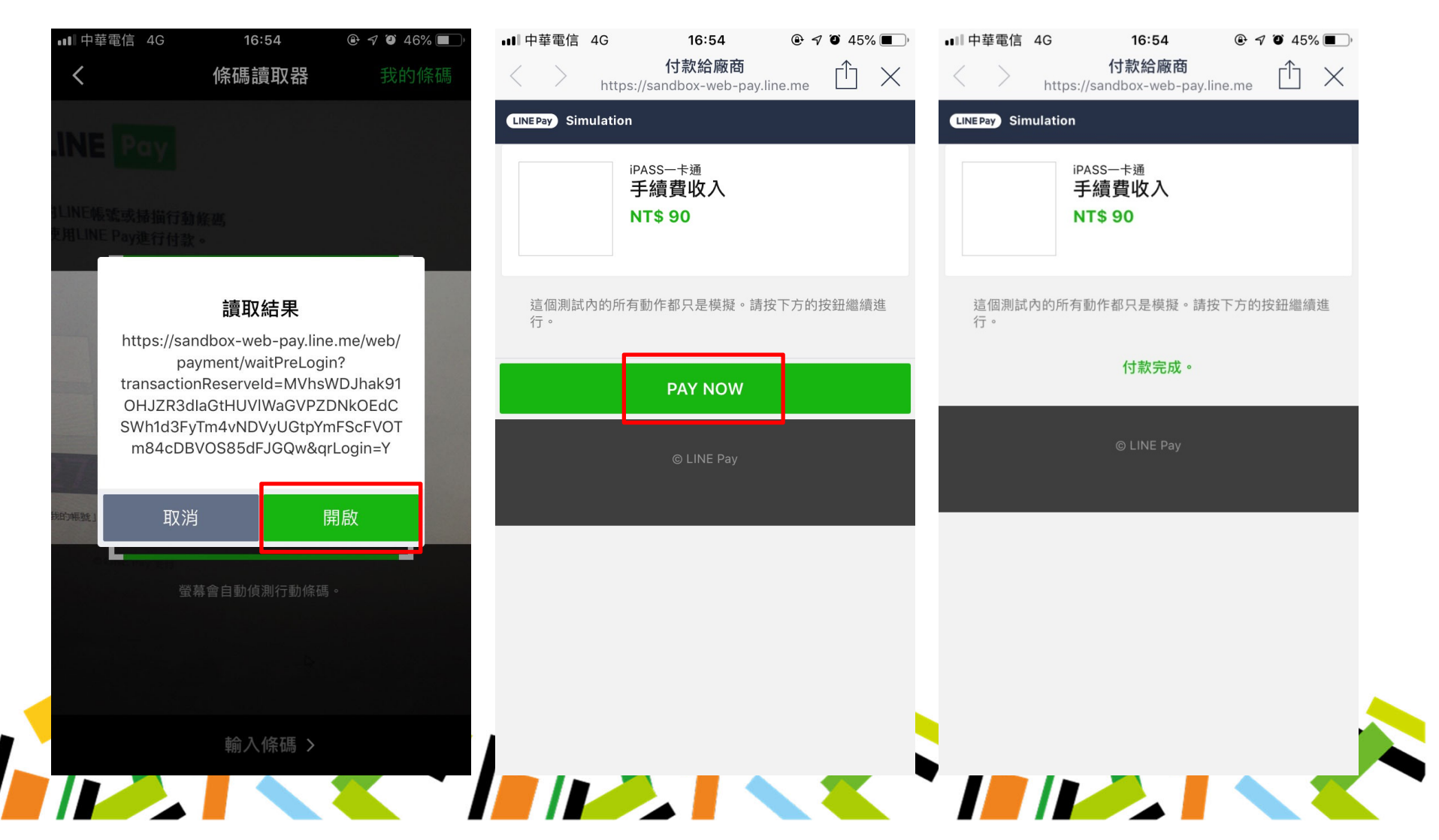

### 一、LINE Pay繳費(4/4)

#### ↓ 繳費完成後,一卡通官網顯示「繳費完成」訊息

《 iPASS 一 卡通 優惠活動 iPASS 一 卡通 LINE Pay 一 卡通帳戶 使用範圍 顧客服務 企業專區 展示廊 ◎ English

學生證掛失

繳款完成

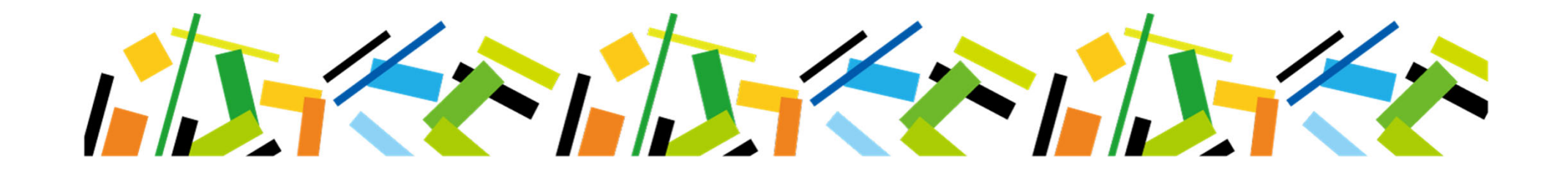

### 二、學生證處理進度

#### ♣ 亦增加「LINE Pay繳費」

◆ iPASS 一 卡通 優惠活動 iPASS 一 卡通 LINE Pay 一 卡通帳戶 使用範圍 顧客服務 企業專區 展示廊 @ Genglish 首頁 > 驗客服務 > 資訊查詢 > 學生證處理進度

#### 學生證處理進度

| 明細     |                     |  |  |
|--------|---------------------|--|--|
| 掛失申請序號 | TST200427226164     |  |  |
| 掛失日期   | 2020-04-27 16:50:45 |  |  |
| 繳費日期   | 無                   |  |  |
| 申請原因   | 掛失暨補發(餘額將轉置新卡)      |  |  |
| 申請狀態   | 尚木繳費                |  |  |

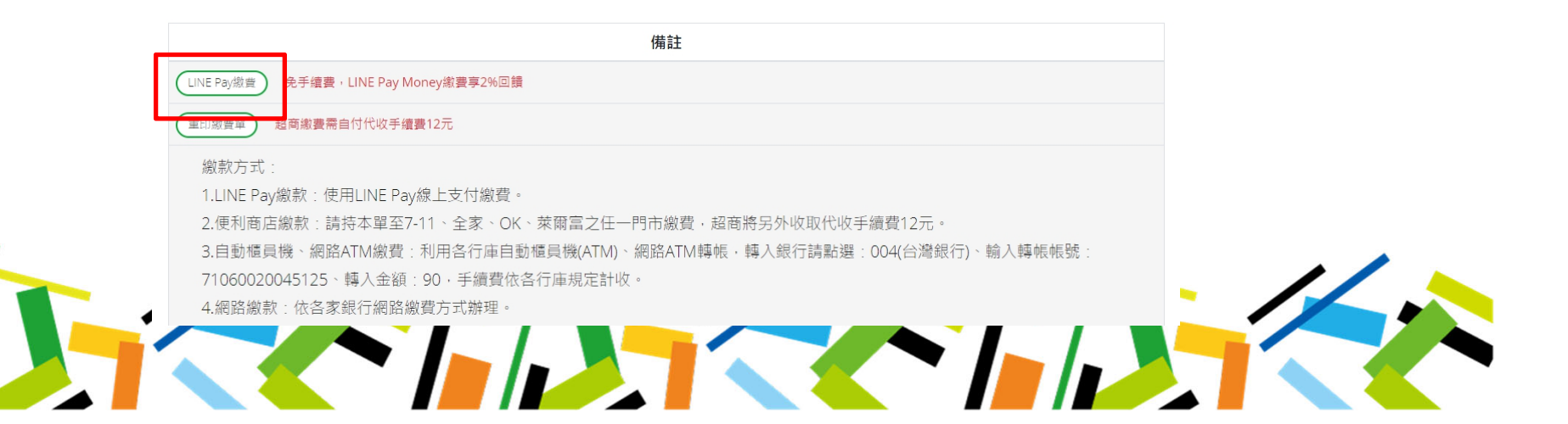